# <u>Установка и настройка принтера GODEX серии RT200/RT230 для</u> работы в программе Elegir marking V1.0

#### СОДЕРЖАНИЕ:

- 1. Подготовка принтера к работе
- 2. Установка драйвера принтера
- 3. Установка материала для печати в принтер
- 4. Подготовка надписей маркировки в программе Elegir marking
- 5. Вывод маркировки на печать
- 6. Сообщения об ошибках принтера

### 1. Подготовка принтера к работе

#### 1.1 Откройте крышку принтера

Откройте крышку принтера для доступа к печатающему механизму Поместите принтер на плоскую поверхность. Откройте крышку принтера, потянув защелки на обеих сторонах корпуса принтера, и поднимите крышку.

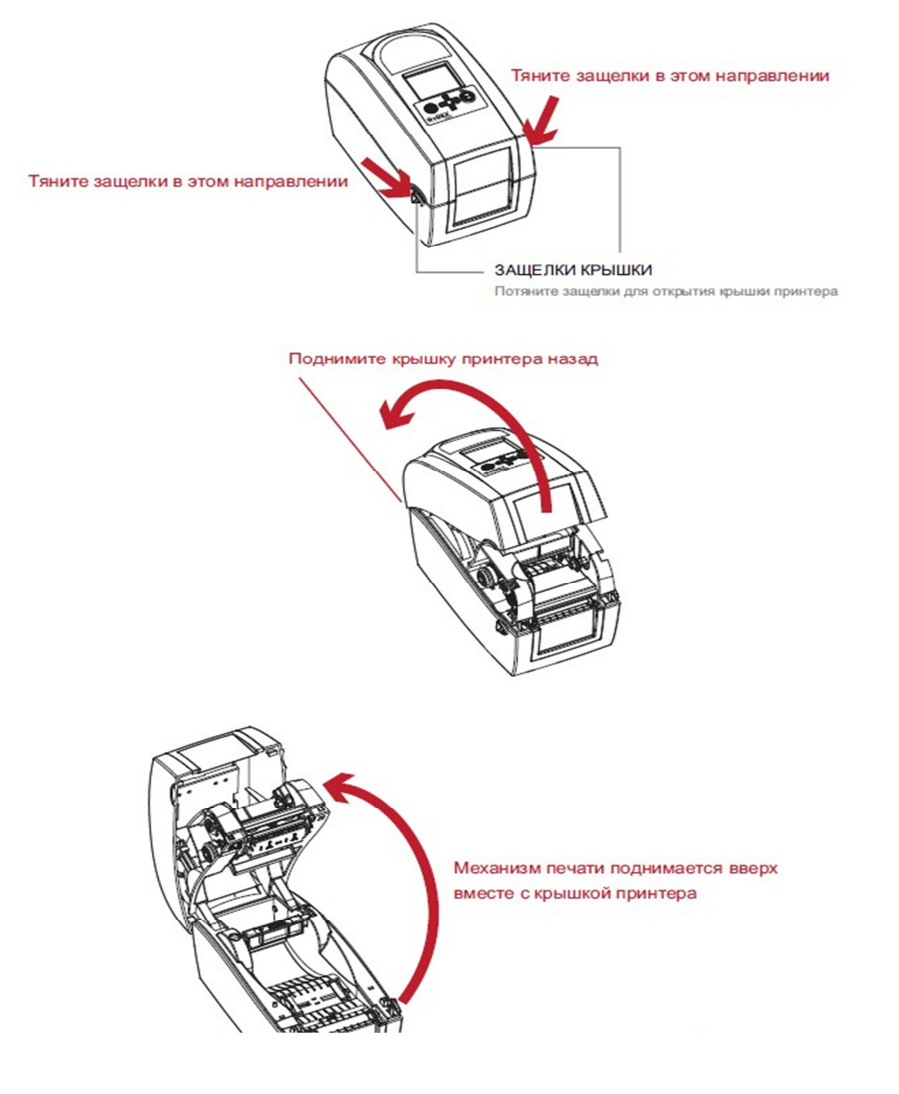

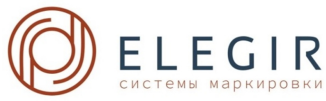

# 1.2 Загрузка красящей ленты

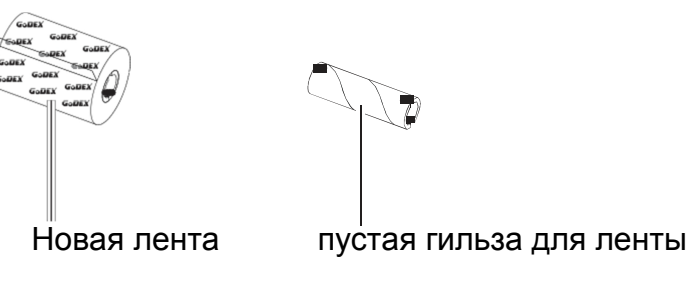

1.2.1 Оберните красящую ленту вокруг гильзы как показано на рисунке

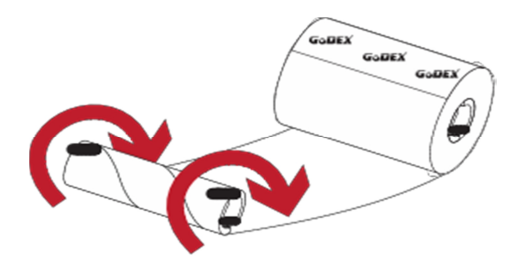

1.2.2 Загрузка красящей ленты в принтер

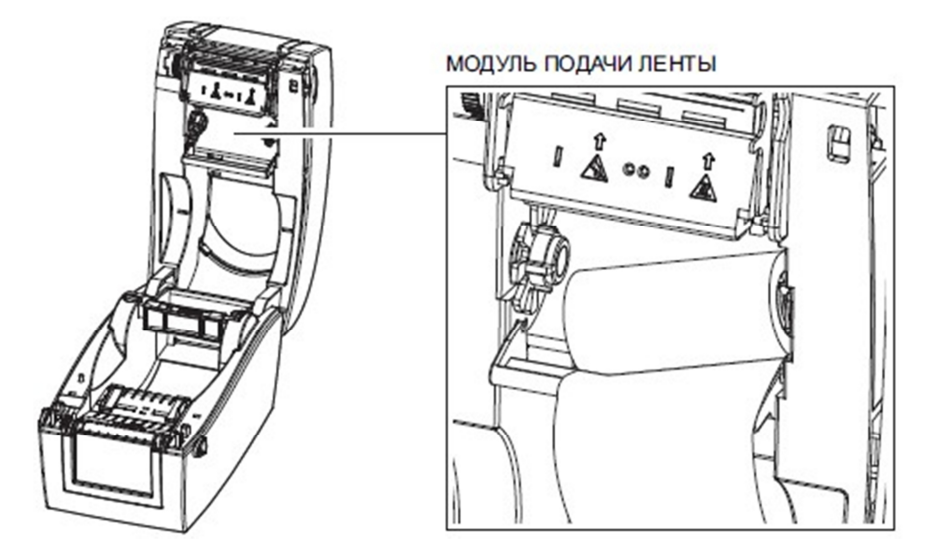

1.2.3 Вставьте правую сторону ленты

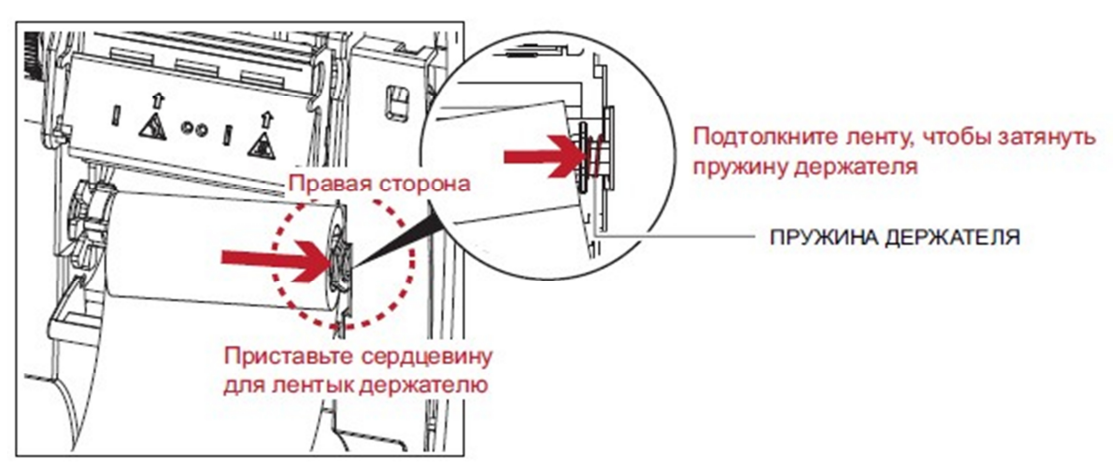

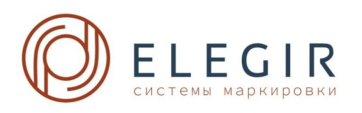

#### 1.2.4 Вставьте левую сторону ленты

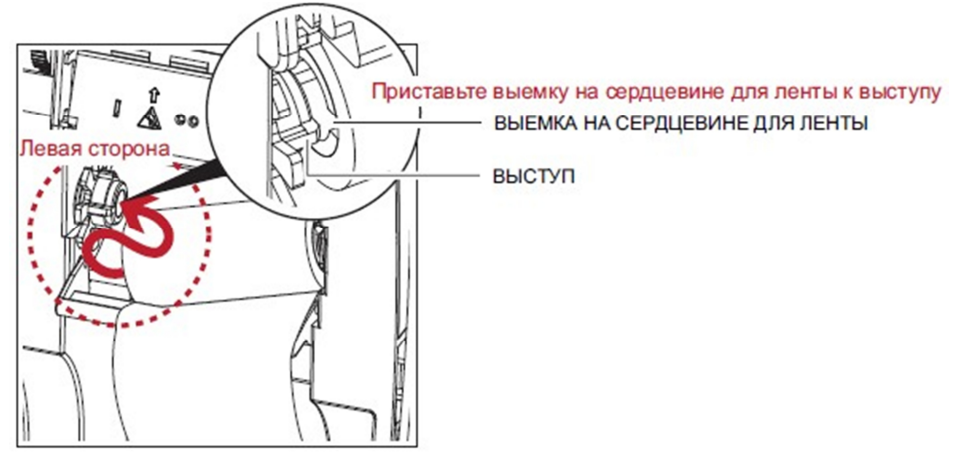

1.2.5 Загрузка модуля подачи ленты выполнена

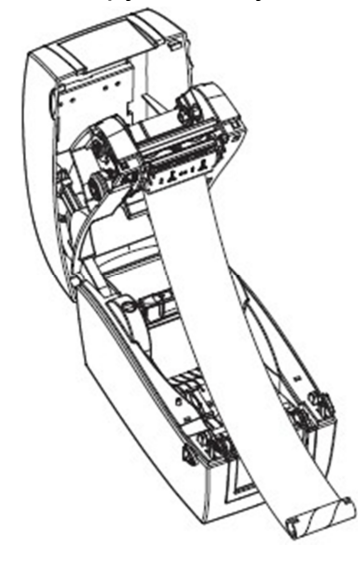

1.2.6 Загрузка красящей ленты в модуль перемотки ленты

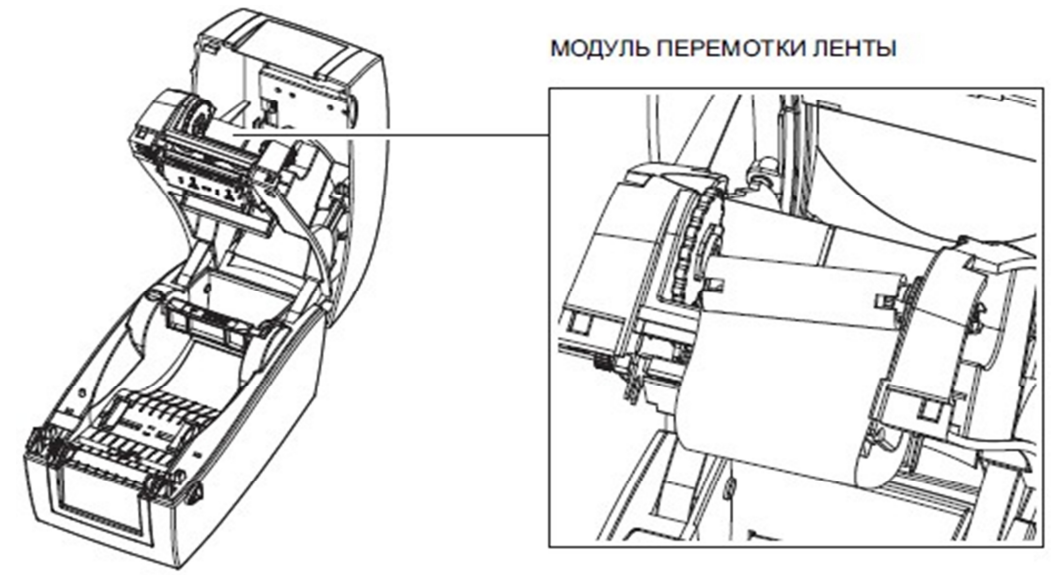

1.2.7 Пропустите ленту вокруг печатающей головки

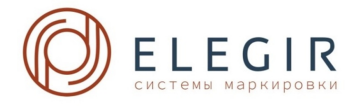

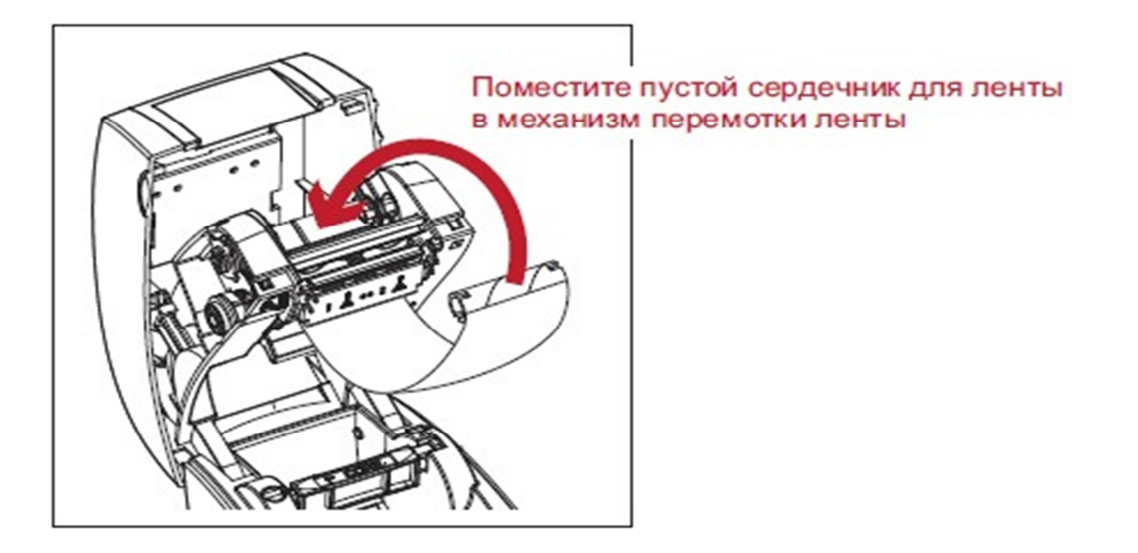

# 1.2.8 Вставьте правую сторону гильзы

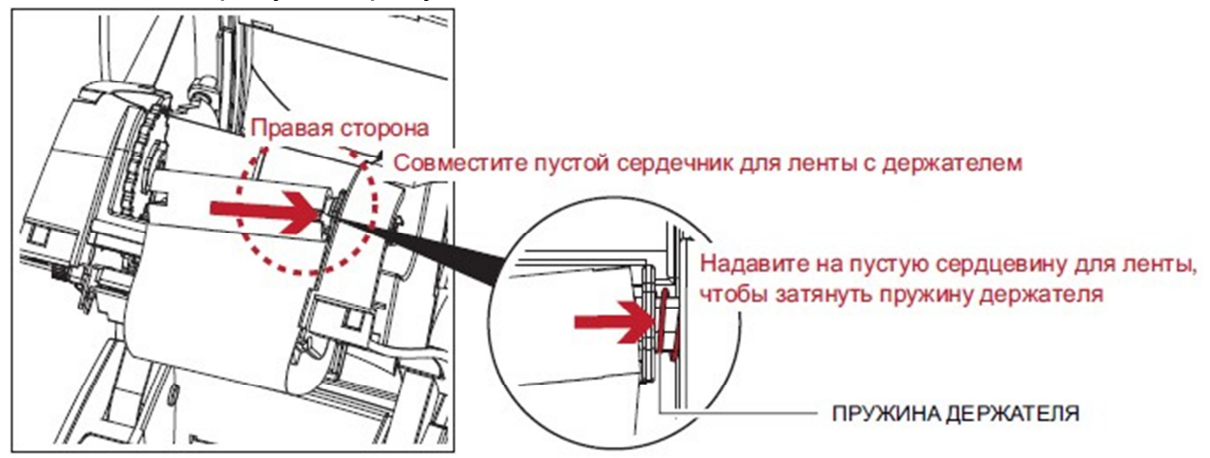

1.2.9 Вставьте левую сторону гильзы

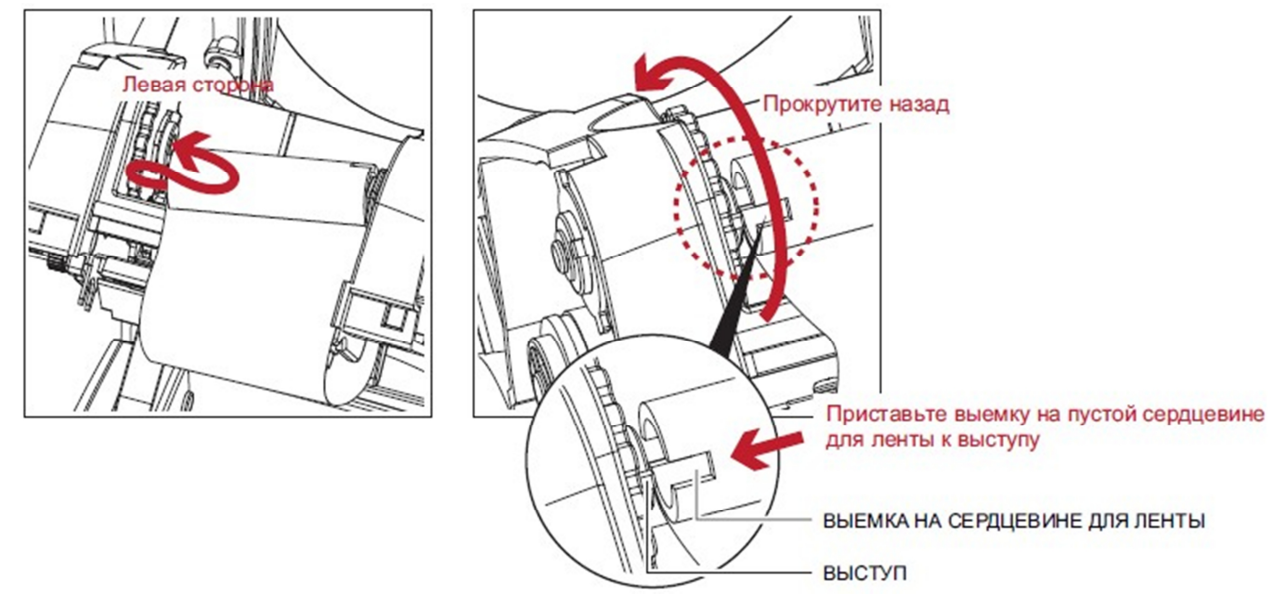

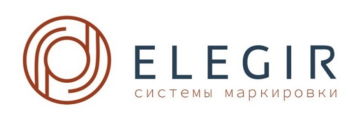

1.2.10 Проворачивайте колесо перемотки ленты, пока лента не натянется до отсутствия складок и пока не начнется лента черного цвета.

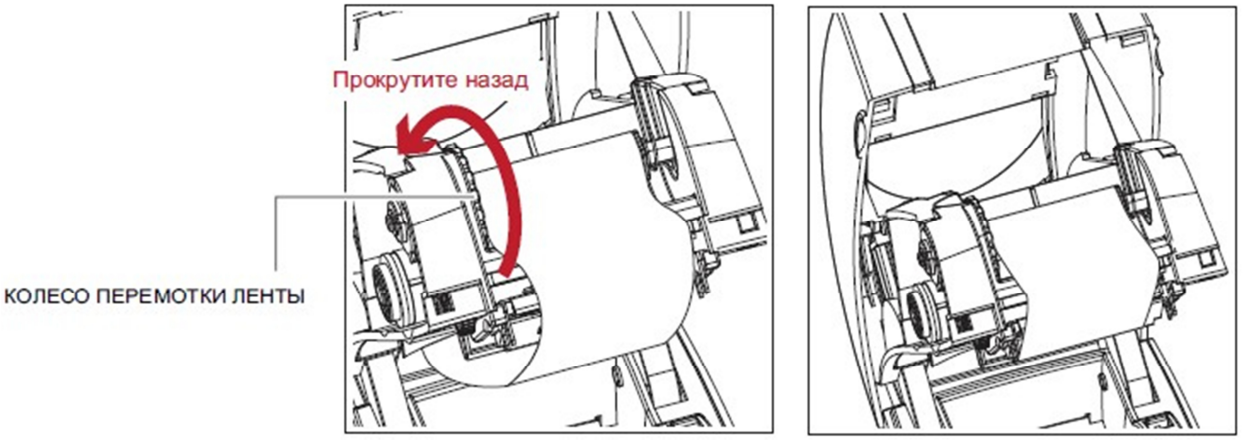

#### 1.3 Подключение принтера к компьютеру

- 1.3.1 Убедитесь, что принтер отключен.
- 1.3.2 Вставьте кабель питания в сетевой блок питания.

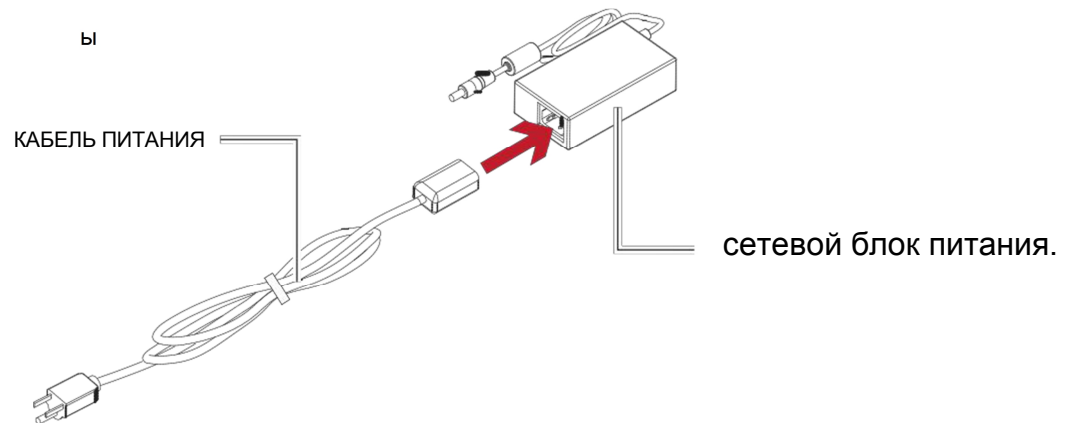

**1.3.3** Подключите штекер сетевого блока питания к принтеру, вставьте штекер адаптера питания в розетку.

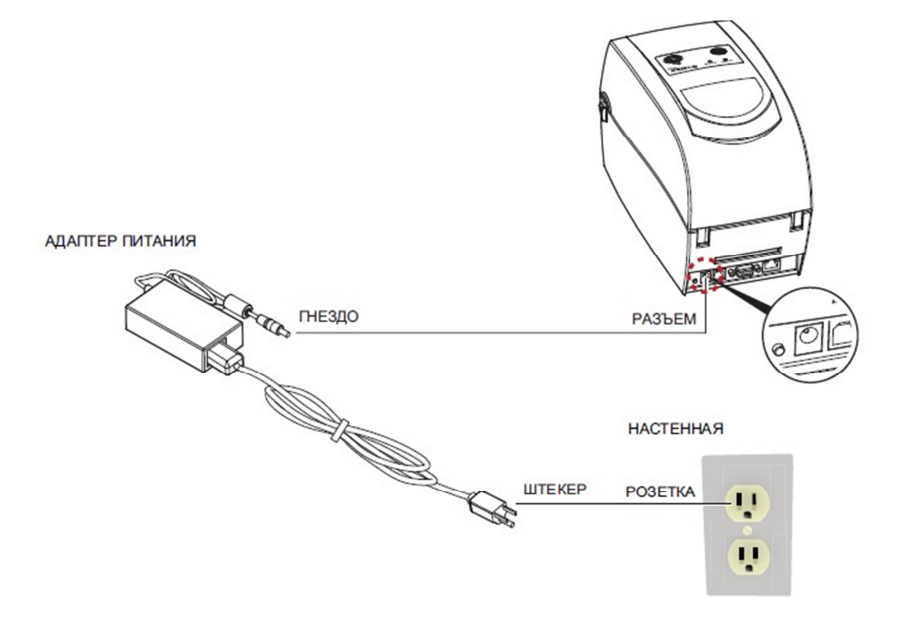

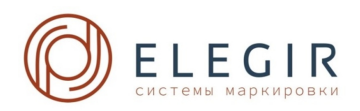

**1.3.4** Подключите USB кабель к принтеру и управляющему компьютеру.

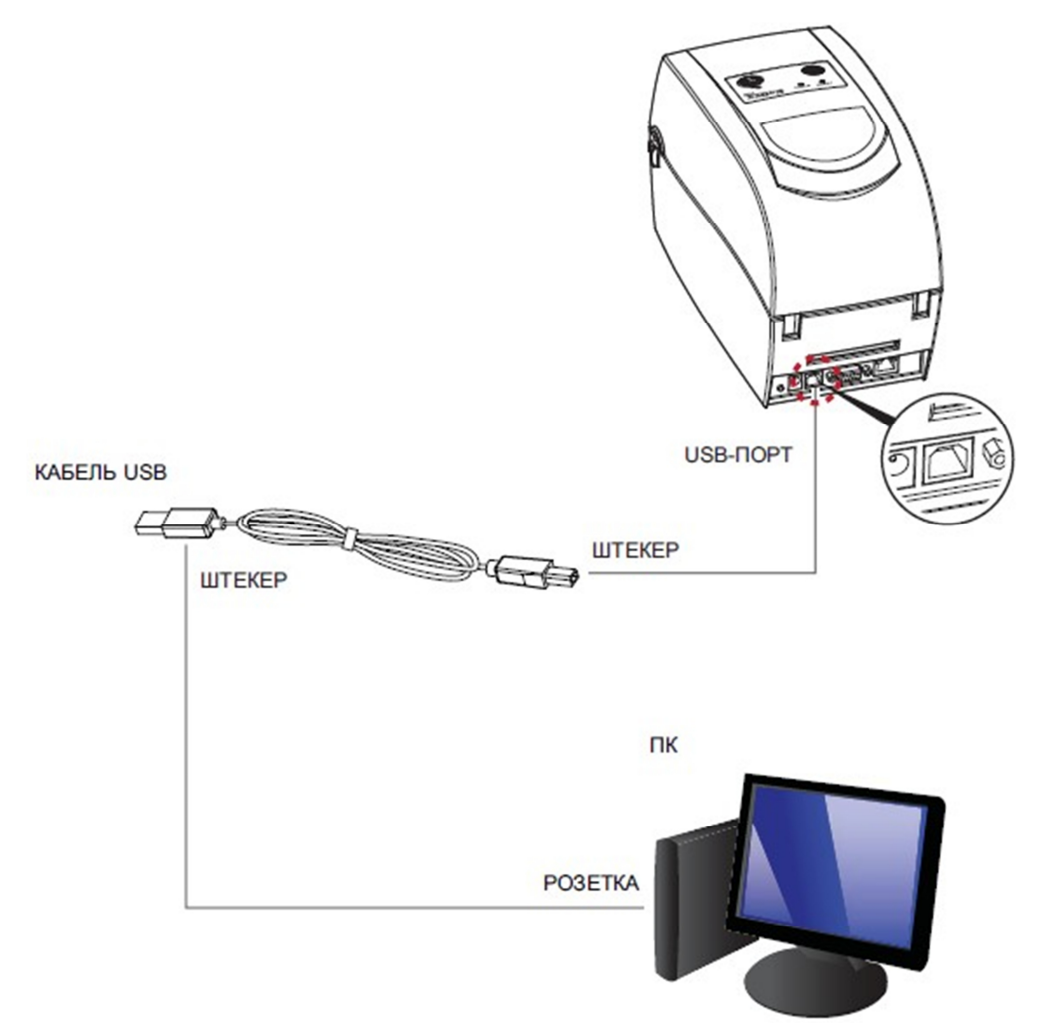

1.3.5 Нажмите кнопку питания. Должен загореться индикатор питания.

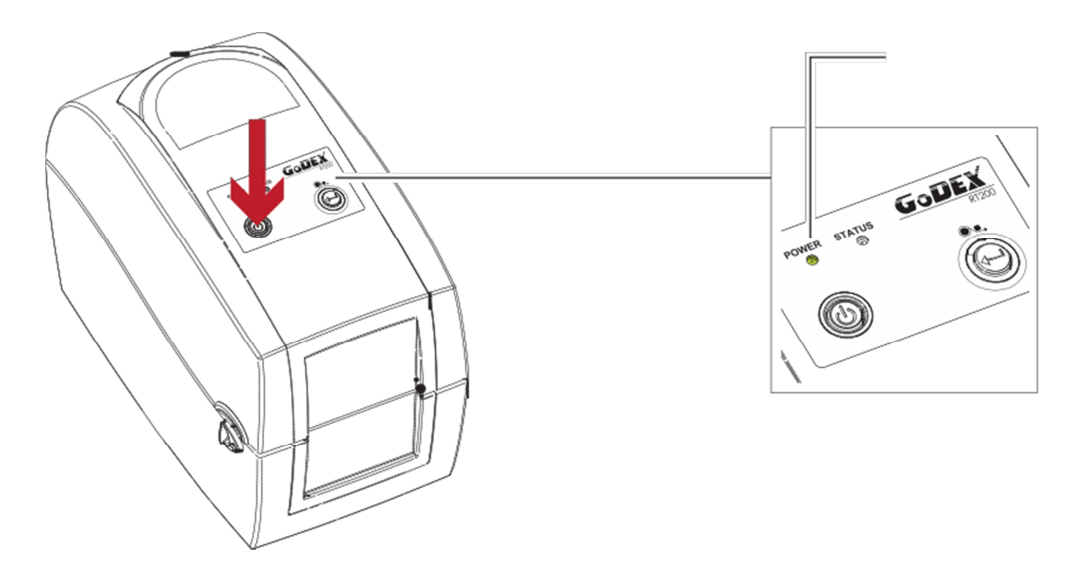

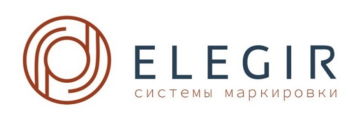

# 2 Установка драйвера принтера

**2.1** Вставьте USB – flash накопитель в разъем на управляющем компьютере и откройте папку "Драйверы Seagull". Выберите значок для файла драйвера и щелкните его, чтобы начать установку.

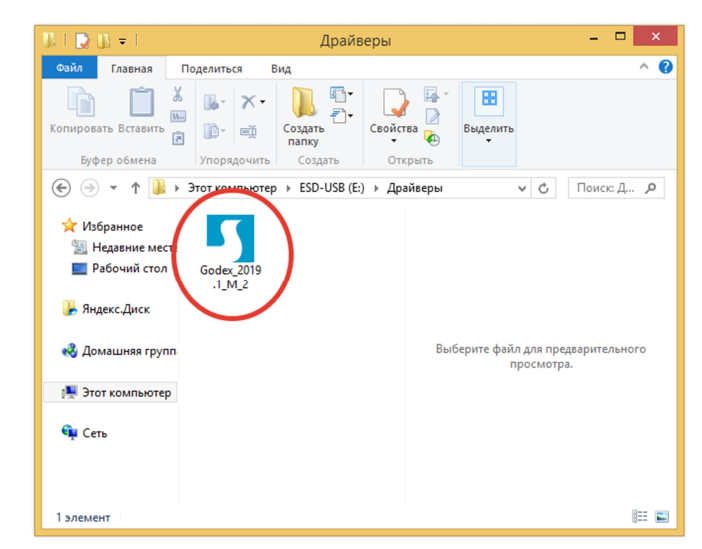

**2.2** Следуйте инструкциям на экране. Мастер драйверов проведет вас через процедуру установки. Выберите "Установить драйвер принтера".

| Seagull Driver Wizard |                                                                                                    |  |
|-----------------------|----------------------------------------------------------------------------------------------------|--|
|                       | Welcome to the Seagull Driver<br>Wizard<br>This wizard helps you install and remove printer drivers.<br>What would you like to do?<br>Install printer drivers<br>Upgrade printer drivers<br>Remove printer drivers |  |
|                       | < Back Next > Cancel                                                                                                    |  |

2.3 Укажите модель своего принтера.

| Specify Printer Model                    |        |
|------------------------------------------|--------|
| The manufacturer and model determine whi |        |
| ipecify the model of your printer.       |        |
| Printer Model                            |        |
| Godex RT200                              |        |
|                                          |        |
|                                          |        |
|                                          |        |
|                                          |        |
| iource: C:\Seagull                       | Browse |
| iource: C:\Seagull<br>lersion:           | Browse |
| iource: C:\Seagull<br>iersion:           | Browse |

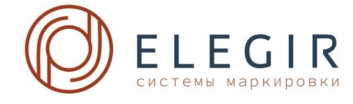

**2.4** Укажите порт, используемый для подключения принтера к управляющему компьютеру.

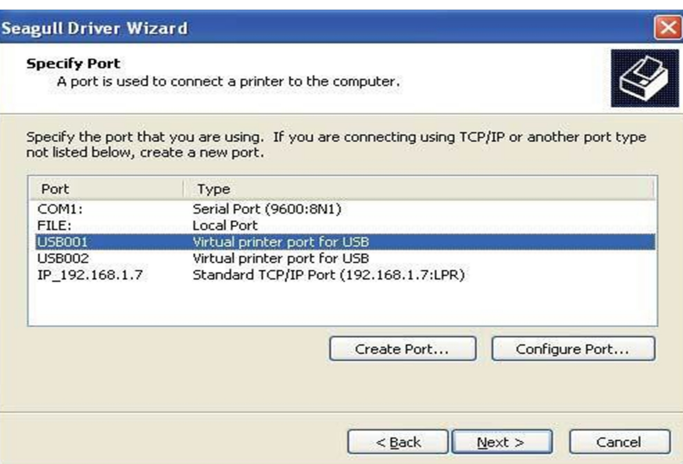

2.5 Введите имя принтера и назначьте ему необходимые права. <u>ВАЖНО!</u> Первые символы имени принтера должны быть: <u>Godex RT2</u>, или вы можете оставить имя принтера предложенным по умолчанию.

| Specify Printer<br>Names are u                                         | Name<br>sed to identify the printer on this computer and on the network.                                                      |
|------------------------------------------------------------------------|----------------------------------------------------------------------------------------------------|
| Enter a name for                                                       | this printer.                                                                                                    |
| Printer name:                                                          | GodexRT200                                                                                                    |
| Use this printe                                                        | er as the default printer                                                                                                    |
|                                                                        |                                                                                                    |
| Specify whether<br>sharing, you mus                                    | or not you want to share this printer with other network users. When t provide a share name.                                  |
| Specify whether<br>sharing, you mus<br>Oo <u>n</u> ot share (          | or not you want to share this printer with other network users. When<br>t provide a share name.<br>this printer               |
| Specify whether<br>sharing, you mus<br>O Do not share<br>O Share name: | or not you want to share this printer with other network users. When<br>t provide a share name.<br>this printer<br>Godex_G500 |
| Specify whether<br>sharing, you mus<br>Do not share I<br>Share name:   | or not you want to share this printer with other network users. When<br>t provide a share name.<br>this printer<br>Godex_G500 |

2.6 По завершении установки будет выведена сводка настроек принтера.

Проверьте, верны ли настройки принтера, и щелкните "Готово", чтобы приступить к копированию файлов драйвера. Подождите окончания копирования и завершите установку.

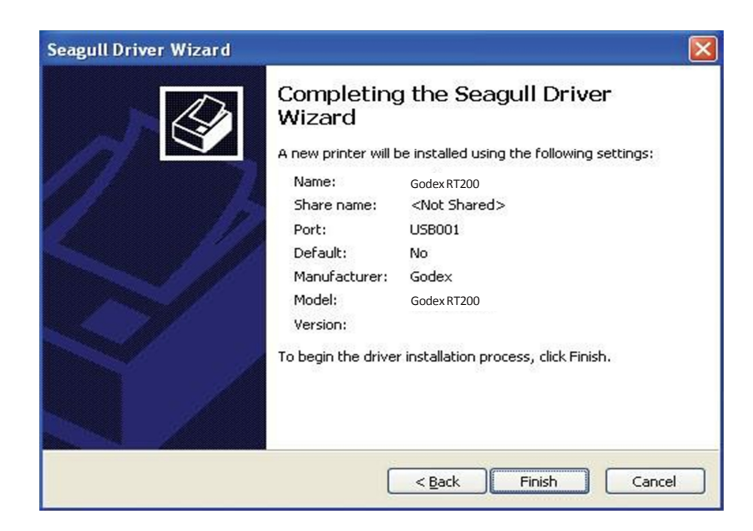

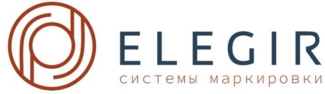

**2.7** По завершении установки драйвера новый принтер должен стать видимым в папке "Принтеры и факсы".

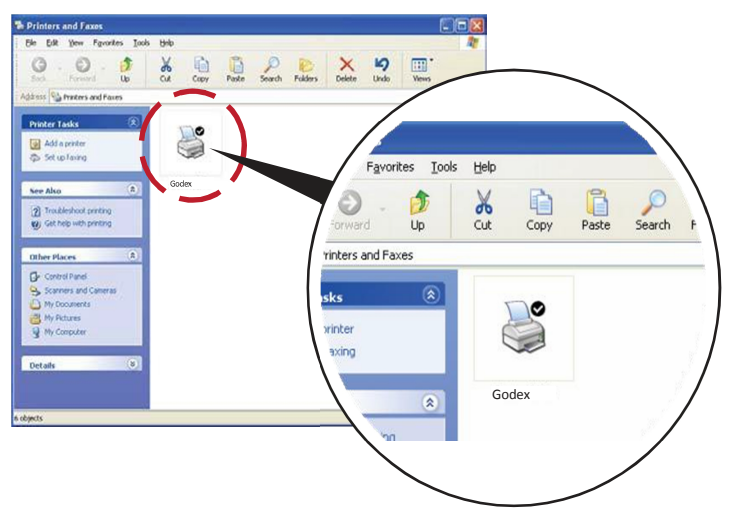

3. Установка материала для печати в принтер

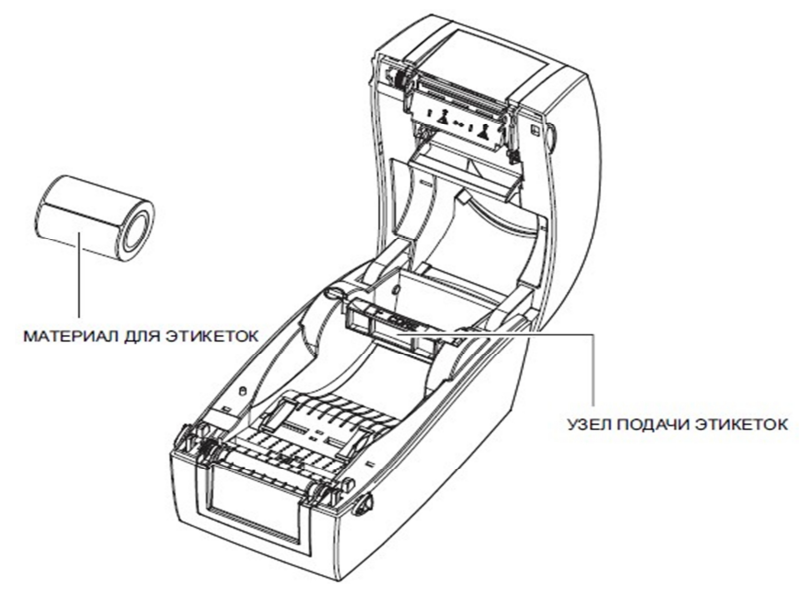

3.1 Разблокируйте защелку, чтобы извлечь модуль подачи этикеток.

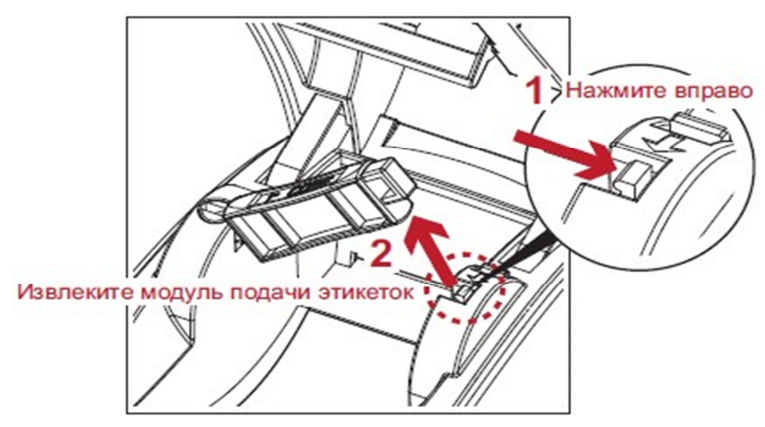

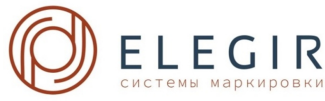

3.2 Установите рулон этикеток на модуль подачи этикеток. <u>ВАЖНО!</u> Направление размотки рулона (верхняя или нижняя) см. на упаковке рулона!

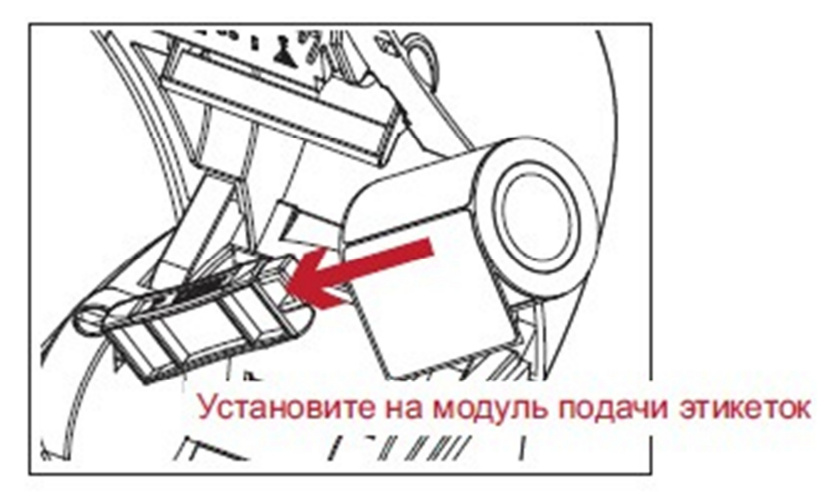

3.3 Нажмите на модуль подачи этикеток и заблокируйте защелку.

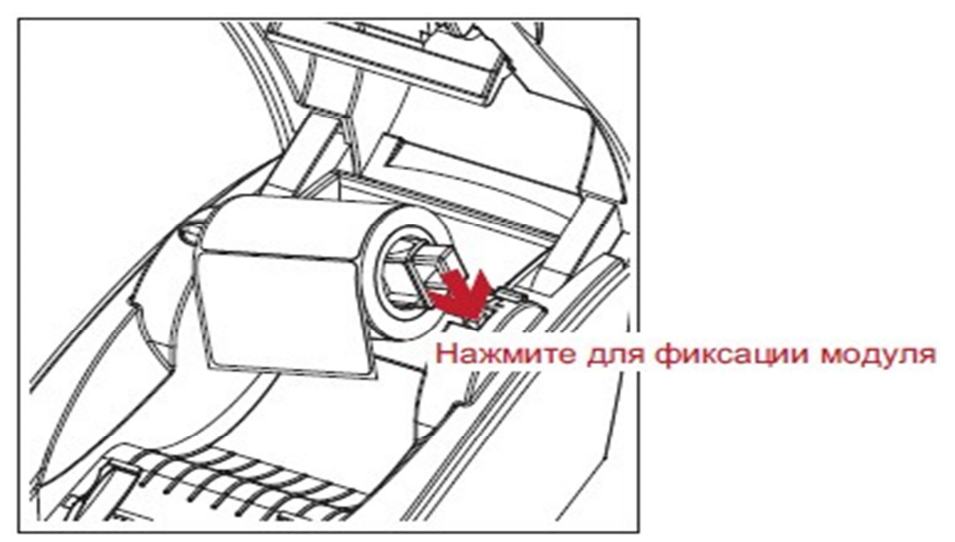

3.4 Новый модуль подачи этикеток установлен.

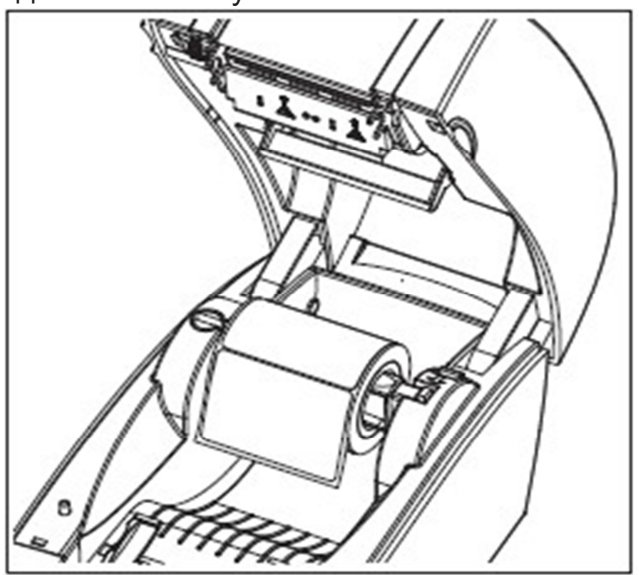

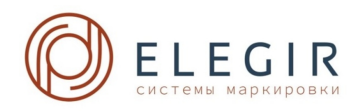

**3.5** Протяните этикетку через направляющие этикеток и подстройте направляющие под ширину этикетки. Направляющие для этикеток предотвратят отклонение этикеток.

**<u>Важно!</u>** Установите оптический датчик напротив наклейки, маркера или черной метки расположенной на материале для печати.

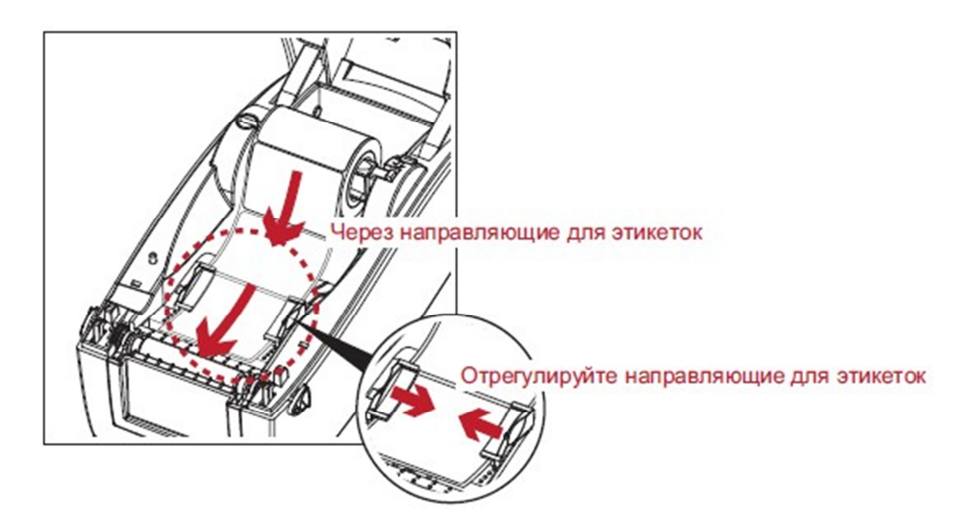

3.6 Чтобы закрыть крышку, разблокируйте защелку.

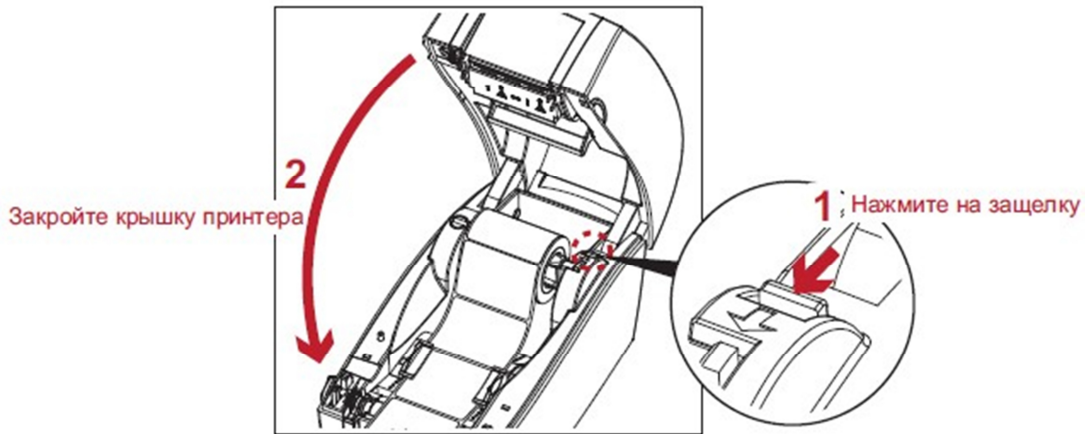

**3.7** Откалибруйте принтер нажав на кнопку АВТОКАЛИБРОВКИ в течении двух секунд (расположенную на задней панели принтера)

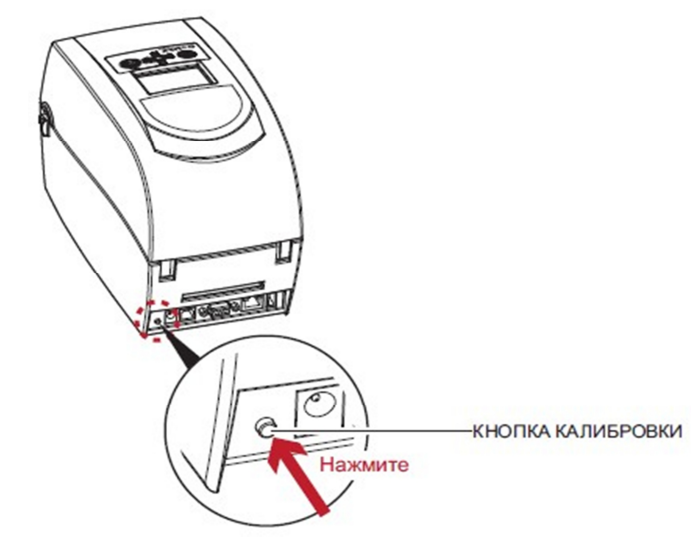

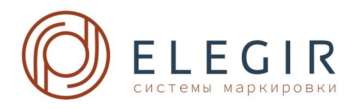

Принтер начнет подавать материал маркировки вперед, индикаторы POWER и STATUS будут мигать красным и зеленым цветом.

После калибровки индикатор POWER будет гореть зеленым цветом, калибровка прошла успешно.

! калибровку нужно производить в случае первого запуска принтера и при смене рулона материала для печати, отличающегося от установленного ранее.

**<u>ВАЖНО!</u>** При установке нового рулона, того же артикула, калибровку производить не нужно.

# 4. Подготовка надписей маркировки в программе Elegir marking

**4.1**. Вставьте USB – flash накопитель в разъем на управляющем компьютере и откройте папку " Elegir marking ". Сохраните программу Elegir marking в память компьютера.

| 1                                                                                                    | Elegir                               | marking 1.0.17.0   | - 🗆 🗙                                                                                                    |
|----------------------------------------------------------------------------------------------------|--------------------------------------|--------------------|----------------------------------------------------------------------------------------------------|
| Файл Правка Справка                                                                                                    | Arial • 8 • A+ A-                    | В 🛛 🖻 🖬 🗐 АаВв 123 |                                                                                                    |
| ; 📄 Godex RT200 (копия 2)                                                                                                    | <ul> <li>Открыт материал:</li> </ul> | Арт.:              |                                                                                                    |
| Автоматическая нумерация<br>Циферный Ч<br>Нач. знач<br>Конечн. знач<br>Префикс<br>Суффикс<br>Шаг<br>Колл повторов<br>Предварительный просмотр<br>Очистить Перенести | Nº Tekor                             |                    | Выбрать все<br>Удалить ячейку<br>Очистить ячейку<br>Удалить пустые<br>ячейки<br>Вставить пустую<br>табличку<br>Дублировать<br>табличку<br>Авторазмер шрифта<br>Смещение поля<br>печати<br>0 0<br>Вверх Вправо<br>Вниз Влево |

4.2 Запустите программу маркировки Elegir marking

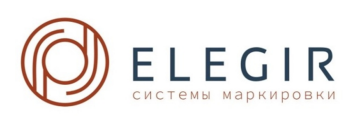

**4.3**Создайте требуемую маркировку, выбрав материал для печати: Файл -> Создать -> требуемый тип маркировки

| 1                                                                                                    | Elegir marking 1.0.17.                                                                                                    | )                                                                                                    | ×                                                                                                    |
|----------------------------------------------------------------------------------------------------|----------------------------------------------------------------------------------------------------|----------------------------------------------------------------------------------------------------|----------------------------------------------------------------------------------------------------|
| Файл Правка Справка                                                                                                    |                                                                                                    |                                                                                                    |                                                                                                    |
| Создать •<br>Открыть                                                                                                    | MFSS - термоусадочные маркеры<br>NPP - наклейки позиционные                                                                                                    | ▶ Ø 4 - 2 мм Ø 6 - 3 мм                                                                                                    | <ul> <li>MFSS-2X-4-15 (apt.21504611)</li> <li>MESS-2X-4-20 (apt.21504211)</li> </ul>                                                                                                    |
| Создать<br>Открыть<br>Закрыть<br>Заполнить из таблицы Excel<br>Открыть в другом материале<br>Сохранить<br>Сохранить как<br>Выбор принтера<br>Предварительный просмотр<br>Печать<br>Выход<br>Шаг<br>Колл повторов<br>Предварительный просмотр | MFSS - термоусадочные маркеры<br>NPP - наклейки позиционные<br>HIC - жесткие вставки для контейнеров<br>PT - пластиковая лента<br>Бирки кабельные маркировочные<br>Выбор по артикулу | <ul> <li>Ø 4 - 2 мм</li> <li>Ø 6 - 3 мм</li> <li>Ø 8 - 4 мм</li> <li>Ø 12 - 6 мм</li> <li>Ø 16 - 8 мм</li> <li>Ø 20 - 10 мм</li> </ul> | <ul> <li>MFSS-2X-4-15 (арт.21504611)</li> <li>MFSS-2X-4-20 (арт.21504211)</li> <li>MFSS-2X-4-20 (арт.21504311)</li> <li>MFSS-2X-4-30 (арт.21504411)</li> <li>MFSS-2X-4-40 (арт.21504411)</li> <li>Удалить ячейку</li> <li>Очистить ячейку</li> <li>Очистить ячейку</li> <li>Удалить пустые<br/>ячейки</li> <li>Вставить пустые<br/>ячейки</li> <li>Вставить пустые<br/>ячейки</li> <li>Вставить пустые<br/>ячейки</li> <li>Вставить пустую<br/>табличку</li> <li>Дублировать<br/>табличку</li> <li>Авторазмер шрифта</li> <li>Смещение поля<br/>печати</li> </ul> |
| Очистить Перенести                                                                                                    |                                                                                                    |                                                                                                    | 0 0<br>Вверх Вправо<br>Вниз Влево                                                                                                    |

**4.4**Заполните текст маркировки используя функции авто нумерации, таблицу или панель отображения внешнего вида маркировки.

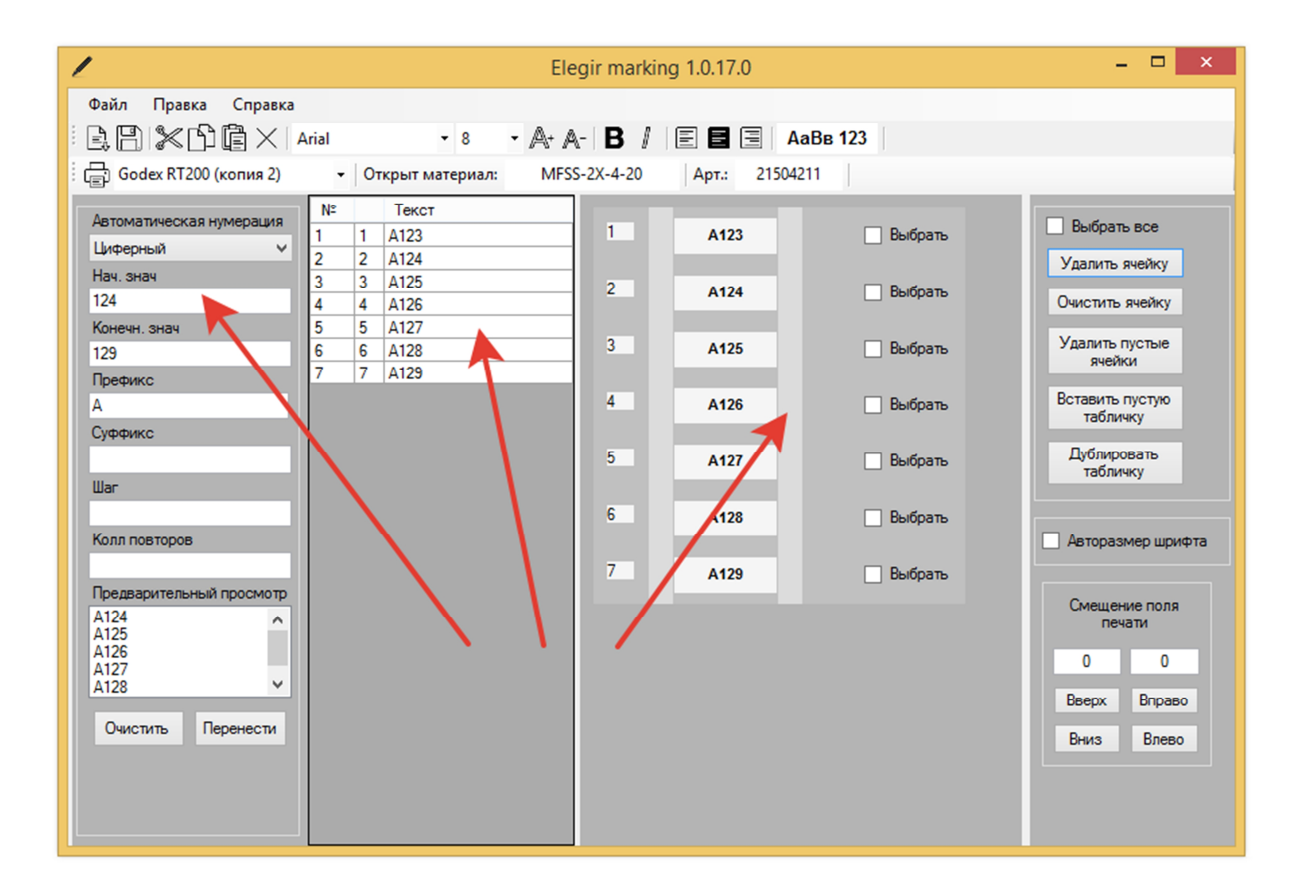

![](_page_12_Picture_4.jpeg)

**4.5**По необходимости отредактируйте шрифт, размер, выравнивание и другие свойства надписи, предварительно выбрав одну или несколько ячеек.

| 1                                                                                                    | El                                                                                                    | egir marking 1.0.17.0                                                                                                    |                                                                                                    | - 🗆 ×                                                                                                    |
|----------------------------------------------------------------------------------------------------|----------------------------------------------------------------------------------------------------|----------------------------------------------------------------------------------------------------|----------------------------------------------------------------------------------------------------|----------------------------------------------------------------------------------------------------|
| Файл Правка Справка                                                                                                    | 1                                                                                                    |                                                                                                    |                                                                                                    |                                                                                                    |
| BRIXNGX                                                                                                    | Arial • 7,5 • 🗛 /                                                                                                    | • B / E E E A                                                                                                    | АаВв 123                                                                                                    |                                                                                                    |
| Godex RT200 (копия 2)                                                                                                    | <ul> <li>Отрыт матер ил: Мг.</li> </ul>                                                                                                    | -2Х-4-20 Арт.: 21504                                                                                                    | 4211                                                                                                    |                                                                                                    |
| Датоматическая нумерация           Циферный         ч           Нач. знач         124           Конечн. знач         129           Префикс         А           А.         Суффикс           Шаг         ч           Колл повторов         125           Предварительный просмотр         А125           А126         А127           А128         ч | N:         Texcr           1         1         A123           2         2         A125           3         3         A125           4         4         A126           5         5         A127           6         6         A128           7         7         A129 | 1         A123           2         A124           3         A126           5         A127           6         A128           7         A129 | <ul> <li>Выбрать</li> <li>Выбрать</li> <li>Выбрать</li> <li>Выбрать</li> <li>Выбрать</li> <li>Выбрать</li> <li>Выбрать</li> <li>Выбрать</li> </ul> | Выбрать все<br>Удалить ячейку<br>Очистить ячейку<br>Удалить пустые<br>ячейки<br>Вставить пустию<br>табличку<br>Дублировать<br>табличку<br>Авторазмер шрифта<br>Смещение поля<br>печати<br>0 0<br>Верх Вправо<br>Вниз Влево |
|                                                                                                    |                                                                                                    |                                                                                                    |                                                                                                    | Вниз Влево                                                                                                    |

# 5. Вывод маркировки на печать

5.1 В программе Elegir marking выберите ячейки для отправки на печать

| 1                                                                                                    | Elegir                     | marking 1.0.17.0     | -                                            | □ ×                                             |
|----------------------------------------------------------------------------------------------------|----------------------------|----------------------|----------------------------------------------|-------------------------------------------------|
| Файл Правка Справка                                                                                                    |                            |                      |                                              |                                                 |
| BAXAAX                                                                                                    | Arial 🔻 7,5 🔹 🗛+ 🗛-        | В 🛛 🖃 🗐 🗏 АаВв 12    | 13                                           |                                                 |
| Godex RT200 (копия 2)                                                                                                    | • Открыт материал: MFSS-2X | -4-20 Apt.: 21504211 |                                              |                                                 |
|                                                                                                    | Ne Taxar                   | 1.1                  |                                              |                                                 |
| Автоматическая нумерация                                                                                                    |                            | 1 4123               | Выбрать Выбрать                              | все                                             |
| Циферный 🗸                                                                                                    | 2 2 A124                   |                      |                                              | ueitrov                                         |
| Нач. знач                                                                                                    | 3 3 A125                   | 2 0104               | Удолить ж                                    | icuity                                          |
| 124                                                                                                    | 4 4 A126                   | - A124               | • очистить я                                 | чейку                                           |
| Конечн. знач                                                                                                    | 5 5 A127                   | 3 4195               | Улалить пу                                   | стые                                            |
| 129                                                                                                    | 6 6 A128                   | 5                    | У выорать ячейки                             | 1                                               |
| Префикс                                                                                                    | 7 7 A129                   |                      | Botaguth D                                   | VCT ID                                          |
| A                                                                                                    | 8 8                        | 4 A126               | <ul> <li>Выбрать</li> <li>табличк</li> </ul> | cy                                              |
| Суффикс                                                                                                    |                            |                      | Dufinunga                                    |                                                 |
|                                                                                                    |                            | 5 A127               | Выбрать<br>табличк                           | ky karakara karakara karakara karakara karakara |
| Шаг                                                                                                    |                            |                      |                                              |                                                 |
|                                                                                                    |                            | 6 A128               | 🗸 Выбрать                                    |                                                 |
| Колл повторов                                                                                                    |                            |                      | Авторазм                                     | ер шрифта                                       |
|                                                                                                    |                            | 7 A129<br>A129       | 🖌 Выбрать                                    |                                                 |
| Предварительный просмотр                                                                                                    |                            |                      | Смещени                                      | е поля                                          |
| A124<br>A125                                                                                                    |                            | 8                    | Выбрать печа                                 | ти                                              |
| A126                                                                                                    |                            |                      | 0                                            | 0                                               |
| A128 Y                                                                                                    |                            |                      | Press                                        | Presso                                          |
| Dama Dama                                                                                                    |                            |                      | вверх                                        | вправо                                          |
| Очистить перенести                                                                                                    |                            |                      | Вниз                                         | Влево                                           |
|                                                                                                    |                            |                      |                                              |                                                 |
|                                                                                                    |                            |                      |                                              |                                                 |
|                                                                                                    |                            |                      |                                              |                                                 |
| li and a second second s |                            |                      |                                              |                                                 |

![](_page_13_Picture_5.jpeg)

# 5.2 Выберите принтер.

| 1                                          | Elegir marki | ng 1.0.17.0  |           | - 🗆 🗙                           |
|--------------------------------------------|--------------|--------------|-----------|---------------------------------|
| Файл Правка Справка                        |              |              |           |                                 |
| E 🕒 🗶 🗅 🛱 × Arial 🔹 7,5 ↔ 🗛                | • A- B /     |              | аВв 123   |                                 |
| Godex RT200 (копия 2) • Открыт материал: М | AFSS-2X-4-20 | Арт.: 21504  | 211       |                                 |
|                                            |              |              |           |                                 |
| Автоматическая нумерация                   | 1            | A123         | 🗸 Выбрать | <ul> <li>Выбрать все</li> </ul> |
| Циферный 2 2 A124                          |              |              |           | Удалить ячейку                  |
| Нач. знач 3 3 А125                         | 2            | A124         | 🗸 Выбрать |                                 |
|                                            | -            | 100 C        |           | Очистить ячейку                 |
| 129 6 6 A128                               | 3            | A126         | 🗸 Выбрать | Удалить пустые                  |
| Префикс 7 7 А129                           |              | 100 C        | _         | ячейки                          |
| A 8 8                                      | 4            | A126         | 🗸 Выбрать | Вставить пустую                 |
| Суффикс                                    |              |              |           | таоличку                        |
|                                            | 5            | A127         | 🗸 Выбрать | Дублировать                     |
| War                                        |              |              |           | Таоличку                        |
|                                            | 6            | A128         | 🗸 Выбрать |                                 |
| Колл повторов                              |              |              |           | Авторазмер шрифта               |
|                                            | 7            | A129<br>A129 | 🗸 Выбрать |                                 |
| Предварительный просмотр                   |              |              |           | Смещение поля                   |
| A124<br>A125                               | 8            |              | 🗌 Выбрать | печати                          |
| A126<br>A127                               |              |              |           | 0 0                             |
| A128 V                                     |              |              |           | Beenx Bringer                   |
| Очистить Перенести                         |              |              |           | Book Bringson                   |
|                                            |              |              |           | Вниз Влево                      |
|                                            |              |              |           |                                 |
|                                            |              |              |           |                                 |
|                                            |              |              |           |                                 |

# 5.3 Нажмете кнопку печати.

![](_page_14_Picture_4.jpeg)

# 6. Сообщения об ошибках

| Цвет ин                 | дикатора            | Звуково             | Описание ошибки                                                              | Решение                                                                                                    |
|-------------------------|---------------------|---------------------|------------------------------------------------------------------------------|----------------------------------------------------------------------------------------------------|
| POWER                   | STATUS              | й сигнал            |                                                                              |                                                                                                    |
|                         | Красный             | 4 сигнала<br>дважды | Печатающая головка не на месте, верхняя крышка принтера закрыта не до конца. | Откройте крышку принтера и<br>снова закройте                                                                                                    |
| Красны<br>й<br>(мигает) | Красный<br>(мигает) | Нет                 | Перегрев головки                                                             | После того, как температура<br>головки принтера опустится<br>до нормальной, принтер<br>будет готов продолжать<br>печатать. Индикаторы<br>перестанут мигать. |
|                         | Красный             | 3 сигнала<br>дважды | Не установлен рулон<br>красящей ленты                                        | Установите красящую ленту                                                                                                    |
|                         |                     |                     | Кончилась красящая лента<br>или не вращается валик<br>ленты                  | Установите красящую ленту                                                                                                    |
|                         | Красный             | 2 сигнала<br>дважды | Принтер не определяет<br>наличие материала для<br>печати                     | Убедитесь, что метка<br>перемещаемого сенсора в<br>правильной позиции.<br>Установите датчик напротив<br>материала                                           |
|                         |                     |                     | Закончился материал для<br>печати                                            | Установите материал для печати                                                                                                    |
|                         |                     |                     | Не нормальная подача<br>материала для печати                                 | Возможно, замятие или<br>застревание материала для<br>печати. Устраните причину                                                                             |

![](_page_15_Picture_2.jpeg)